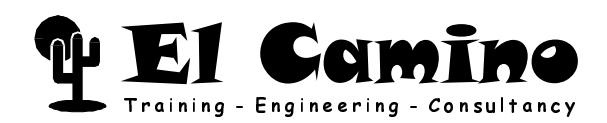

Programmable Logic Prototyping and Demo Board

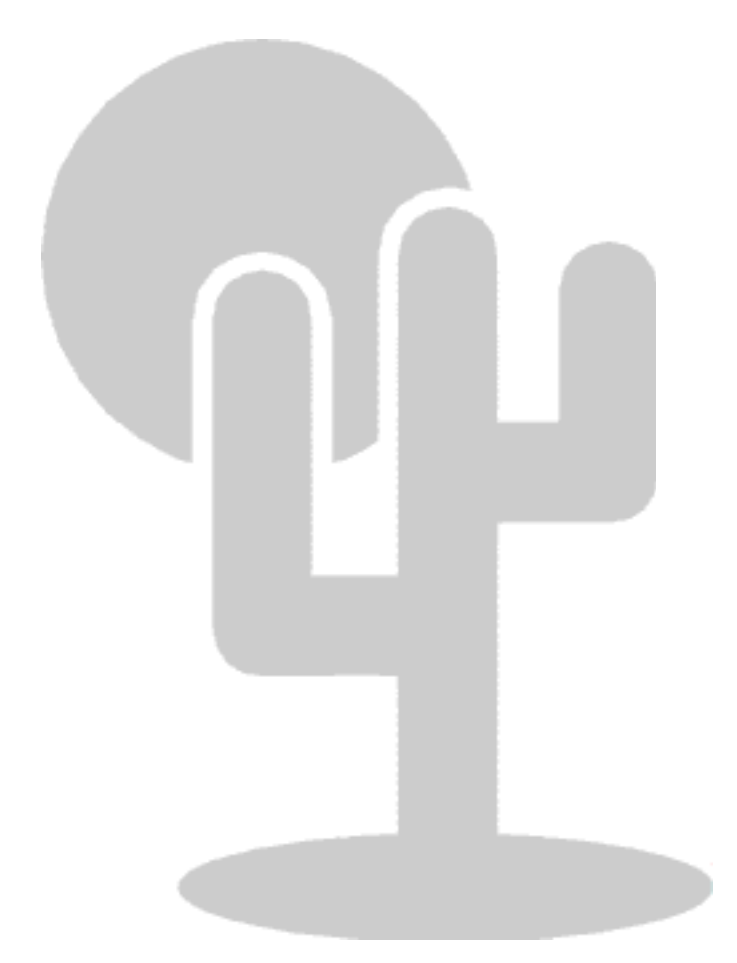

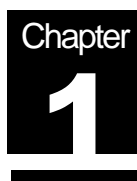

# **Digilab – What and Where**

With your Digilab you have received the following items:

- DIGILAB 1Kx208 board
- Parallel Port Cable
  - used to connect your board to a PCs parallel port and download your configuration file into the Altera ACEX device or program the optional serial Flash EPROM EPC2.
- Altera Digital Library CD containing:
  - Altera MAX+plus II BASELINE programmable logic development system
  - Current Altera data sheets and application notes
  - Acrobat Reader for viewing and printing this and other documents
  - Documentation Floppy Disc containing:
  - Readme file on installing the Acrobat Reader and viewing this document
  - This Digilab manual
  - System On a Programmable Chip (SOPC) demo design featuring a pre-

parameterized, pre-synthesized16-bit NIOS RISC CPU core.

We acknowledge that the following organizations claim trademark rights in their respective products or services mentioned in this document, specifically: Altera, MAX+plus II, ACEX, Excalibur, NIOS, ByteBlaster

We reserve the right to make changes without notice on the boards or specifications described in this document.

Copyright  $\ensuremath{\textcircled{O}}$  2001, El Camino GmbH, D-84048 Mainburg http://www.elca.de

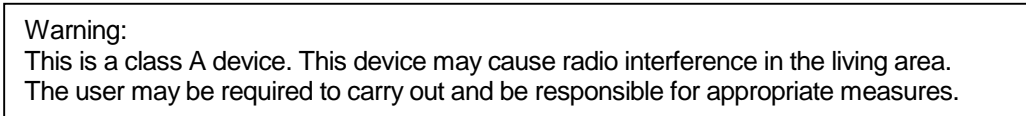

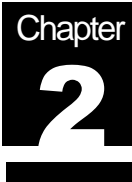

# Digilab – Block Diagram

#### **DIGILAB 1Kx208 General Description**

- Altera's development system MAX+plus II Baseline on CD ROM included
- 100k Gate ACEX 1K device (EP1K100QC208-1)
- Convenient access to all ACEX 1K pins
- Supports Excalibur™/Nios™ embedded processors
- On-board, fast SRAM 256k x 16
- On-board FLASH 512k x 16
- 6-Layer PCB in Europe-Standard format
- Configuration Flash EPROM EPC2 socket
- Bi-colour status LED for nSTATUS, CONF\_DONE
- Debounced reboot-/reset-push buttons
- On-board configuration hardware (no Byteblaster required)
- Insertion slots for various sub-modules
- IDE, VGA interfaces/connector
- Three individual operating voltages (VCC-INT, VCC-IO, VCC-AUX) @ 2.5V, 3.3V and 5V
- RS232, USB physical interfaces
- Quarz oscillator
- Full PLL support
- 4-digit 7-segment display
- LEDs and push buttons
- 1k serial EEPROM
- On-board 18-bit stereo AC97 DSPCodec (2 ADCs and 4 DACs)

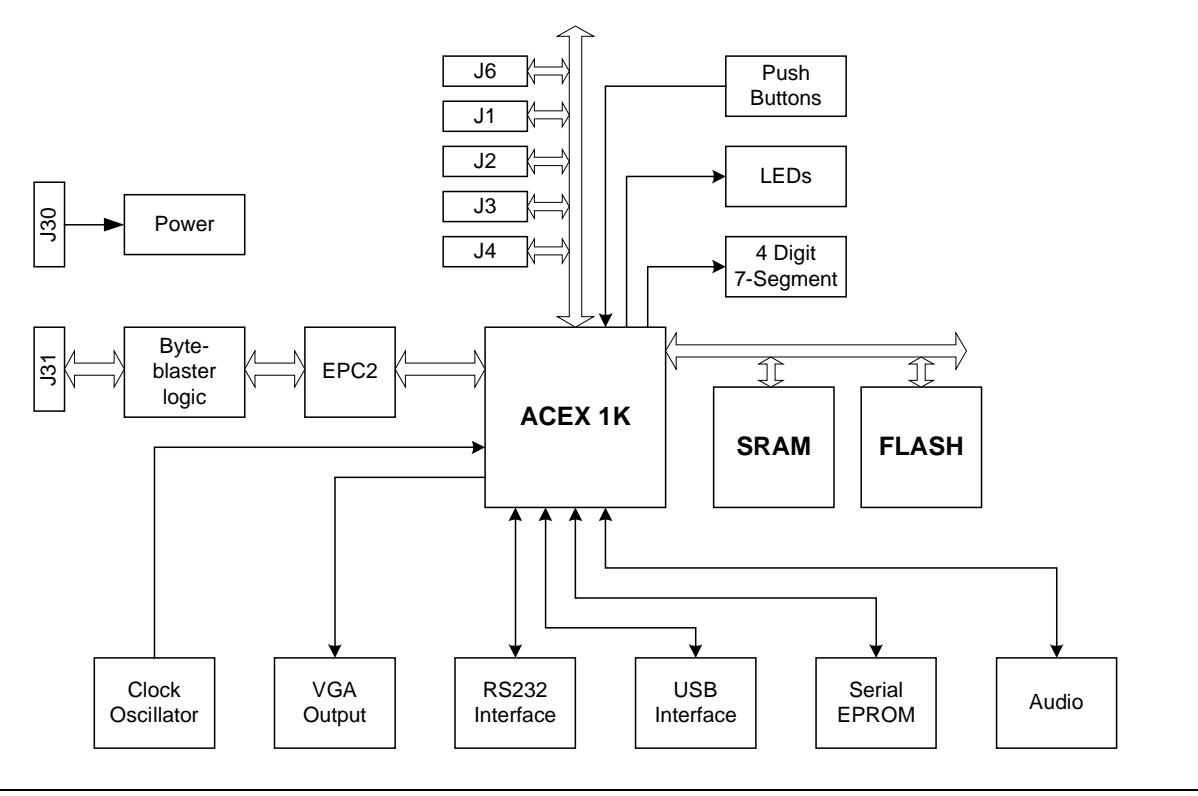

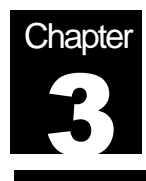

## **Obtaining Your License File**

The MAX+plus II BASELINE software is a free, entry-level version of the Altera MAX+plus II programmable logic development system. In order to use MAX+plus II BASELINE you need to request a license and register with Altera. The license is valid for six month and free of charge. You may renew your licenses whenever necessary or use multiple systems or licenses. Refer to the Altera license agreement for further details. In order to request your license file you will need to fill out the form at the following WWW address.

http://www.altera.com/authcode/index.html

If the address should have changed check http://www.altera.com for Tools/Baseline

You will need to provide your hard disk volume serial number.

Your hard disk volume serial number is an 8-digit Hexadecimal number (with an optional hyphen) of the format *nnnn-nnnn*, where *n* is any Hexadecimal character (e.g., 62E4-5A74). You can obtain your hard drive volume serial number by typing dir /p at a DOS or command prompt on your PC.

Your license file information will be sent to the e-mail address you specify. If you don't have e-mail or access to the WWW you may also use the fax form below. Follow the instructions you receive with your license file information and save it as "license.dat" on your hard disk.

If you don't have WWW access fill out the form below with block letters and fax it to:

El Camino GmbH, Fax +49-(0)8751-842876

| Hard Disk ID:   |                                      |
|-----------------|--------------------------------------|
| E-mail:         |                                      |
|                 |                                      |
| First Name:     |                                      |
| Last Name:      |                                      |
| Company:        |                                      |
| Address:        |                                      |
| City:           |                                      |
| State/Province: | L         Zip/Postal Code:         L |
| Country:        |                                      |
| Phone:          |                                      |
| Fax:            |                                      |
|                 |                                      |

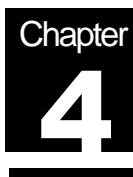

# Installing MAX+plus II BASELINE

#### **System Requirements**

- Pentium class or higher- (recommended) or 486-based PC
- Microsoft Windows NT version 3.51 or 4.0, Microsoft Windows 95 or 98
- Microsoft Windows-compatible graphics card and monitor
- CD-ROM drive
- Microsoft Windows-compatible 2- or 3-button mouse
- Parallel Port
- 100 MByte free hard disk space
- 16 MByte RAM

#### **MAX+plus II BASELINE Installation**

To install the MAX+plus II BASELINE software, perform the following steps:

- 1) Create a directory on your hard disk to store the installed MAX+plus II BASELINE files and your license file. For example, create the directory c:\baseline
- Create a license.dat file as instructed in your MAX+plus II BASELINE license file e-mail and save it into the installation directory you created. A sample license file is shown below:

| Ē            | license        | .dat - Notepad                     | _                                                                   |      |
|--------------|----------------|------------------------------------|---------------------------------------------------------------------|------|
| <u>F</u> ile | e <u>E</u> dit | <u>S</u> earch <u>H</u> elp        |                                                                     |      |
| FE           | ATURE          | maxplus2web alt<br>C5125D397FFD HO | erad 1998.12 15-jun-1999 uncounted<br>STID=DISK_SERIAL_NUM=d8452f2f | \    |
| •            |                |                                    |                                                                     | ▶ // |

Important: If you are using Notepad be sure the file is saved as "license.dat" and not as "license.dat.txt". Registered extensions might not be shown. Use the DIR command in a DOS box to verify the name is correct.

- 3) Begin installation by executing the **baseline.exe** file from the Altera Digital Library CD **\baseline** directory.
- 4) The MAX+plus II installation wizard is launched. In the Welcome page click Next
- 5) After reading the license agreement, click **YES.** You need to scroll all the way to the bottom before you can click YES.
- 6) Click **OK** in the Warning message box.
- 7) Enter your name and company in the User Information page and click Next.
- 8) Select Full Installation in the Setup Type page and click Next.

- Specify a destination directory for the MAX+plus II BASELINE software installation (e.g., c:\baseline). This directory should be the same one you created in step 1, and it should contain the license.dat file.
- 10) Specify a destination folder for the work directory (e.g., **c:\baseline\max2work**). Click **Next**.
- 11) Select a program folder in which the installation program will add a program icon. Click **Next**.
- 12) Your installation choices are displayed in the Start Copying Files page. Click **Next** to begin installation.
- 13) If you are installing on a PC with Windows NT operating system, you will receive a message that the Sentinel driver was installed successfully. This is a driver for an external software guard that only comes with some purchased versions of MAX+plus II. On Windows NT machines the installation of the driver will only work if you have administrator privileges. Click **OK**.
- 14) To view the read.me file, click YES when prompted.

#### Installing the Byteblaster Driver for Windows NT

On a PC with Windows NT you need to install a driver for the Altera download cable Byteblaster, which is also part of your Digilab board. The Byteblaster is used for downloading the configuration information through the parallel port of your PC to the JTAG port of the ACEX device. You don't need to install a driver on PCs with Windows 95 or 98.

- 1) Go to Start/Settings/Control Panel and double-click on Multimedia icon.
- 2) Click on **Devices** tab and choose the **Add** button
- Select Unlisted or Updated Driver from the List of Drivers list box and choose OK. The Install Driver dialog box opens.
- 4) Type or select **\<MAX+plus II system directory>\drivers** in the text box, and choose **OK**. The Add Unlisted or Updated Driver dialog box opens.
- 5) Select Altera ByteBlaster from the list box and choose OK.
- 6) To install the driver at the current address, choose **OK**. The System Setting Change dialog box is displayed.
- 7) Choose the **Restart Now** button in the System Settings Change dialog box to reboot your computer.

#### Setting Up MAX+plus II BASELINE Licensing

- 1) Start the software by double-clicking the MAX+plus II icon.
- 2) After reading the license agreement, click **YES.** You might need to scroll all the way to the bottom before you can click YES.
- 3) Click **OK** in the MAX+plus II Copy Protection message box. You will enter your license file later.
- 4) Choose License Setup (Options menu).
- 5) Specify the license file by clicking Browse. In the Directories box, go to the directory, where your **license.dat** file is located. (e.g. c:\baseline), select the license.dat file in the Files box, and click **OK**. The following features should be listed in the **Licensed Features** box: Hierarchy Display, Message Processor, Text Editor, Graphic Editor, Symbol Editor, Floorplan Editor, Compiler, Timing Analyzer, Programmer, Classic Family, MAX 5000 Family, MAX 7000 Family, EDIF I/O, SVF/JAM Output
- 6) Click **OK** to save your changes.

#### Setting Up the ByteBlaster in MAX+plus II

- 1) If not running, start the software. For example, double-click the MAX+plus II icon.
- 2) Choose MAX+plus II/Programmer
- 3) While no hardware has been selected the Hardware Setup box automatically shows up. Later it can be accessed through **Options/Hardware Setup**.
- 4) Select **ByteBlaster** in the Hardware Type box.
- 5) Select the appropriate parallel port. On PCs with Windows NT this box is only accessible after the ByteBlaster driver has been installed.
- 6) Choose OK and close the Programmer window

# Congratulations! You have successfully installed and licensed the MAX+plus II BASELINE development system.

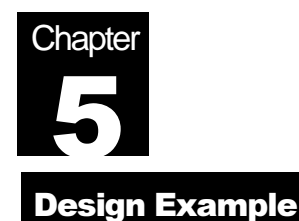

### System On A Programmable Chip (SOPC) Demo Design

The DIGILAB 1Kx208 comes with a SOPC demo design. It contains a 16-bit NIOS RISC processor core with some basic peripherals, as well as a 16-bit interface, that allows to connect custom on-chip logic to the NIOS CPU core.

Included is also the "nios16\_custom\_sdk" directory that has all the include and library files you need to develop and compile your own C/C++ or low level assembly language code.

The NIOS software development tools (assembler, C/C++ compiler, linker, builder, debugger...) are part of the Altera SDK (Software Development Kit). In order to develop your own software applications you will either need the EXCALIBUR-NIOS or NIOS-GNUPRO from Altera.

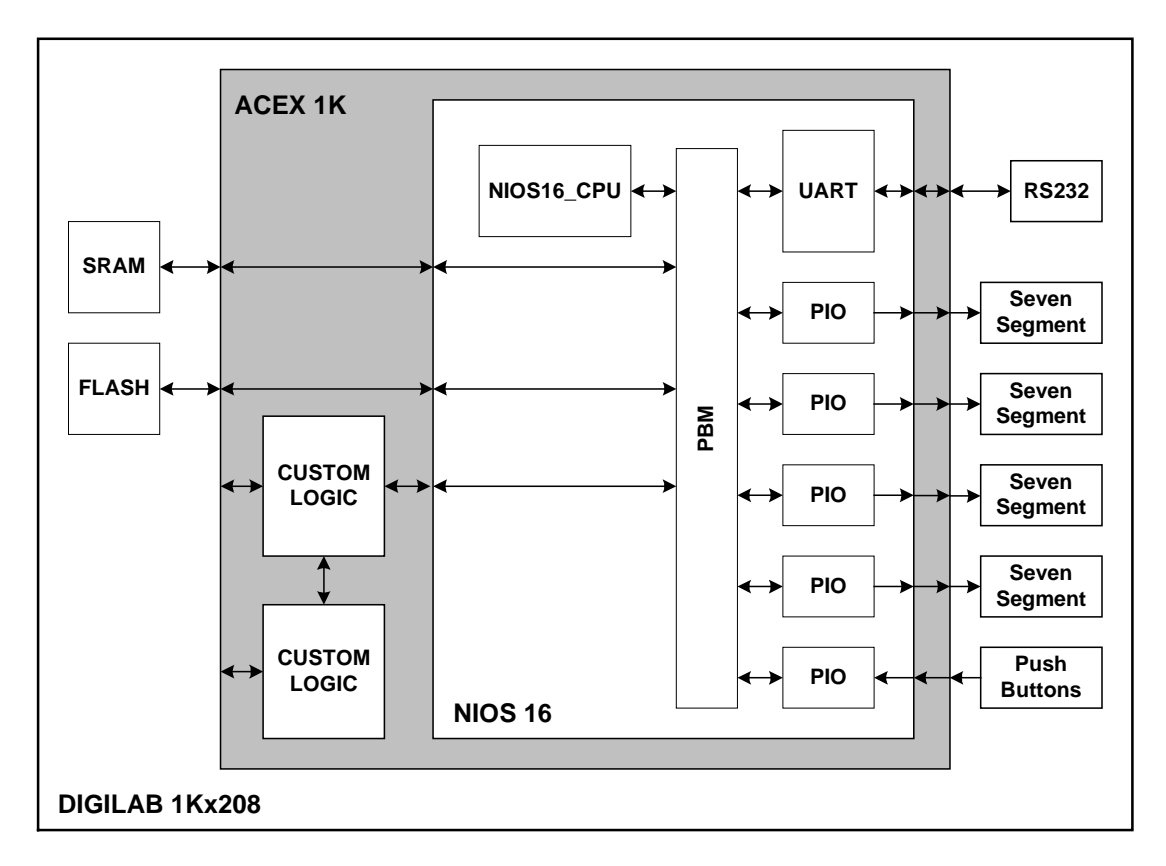

DIGILAB 1Kx208 Demo Design - Block Diagram

#### **MAX+plus II Project**

Part of the floppy disk is the following, complete MAX+plus II project. The graphical toplevel design file is called "nios\_digilab.gdf"

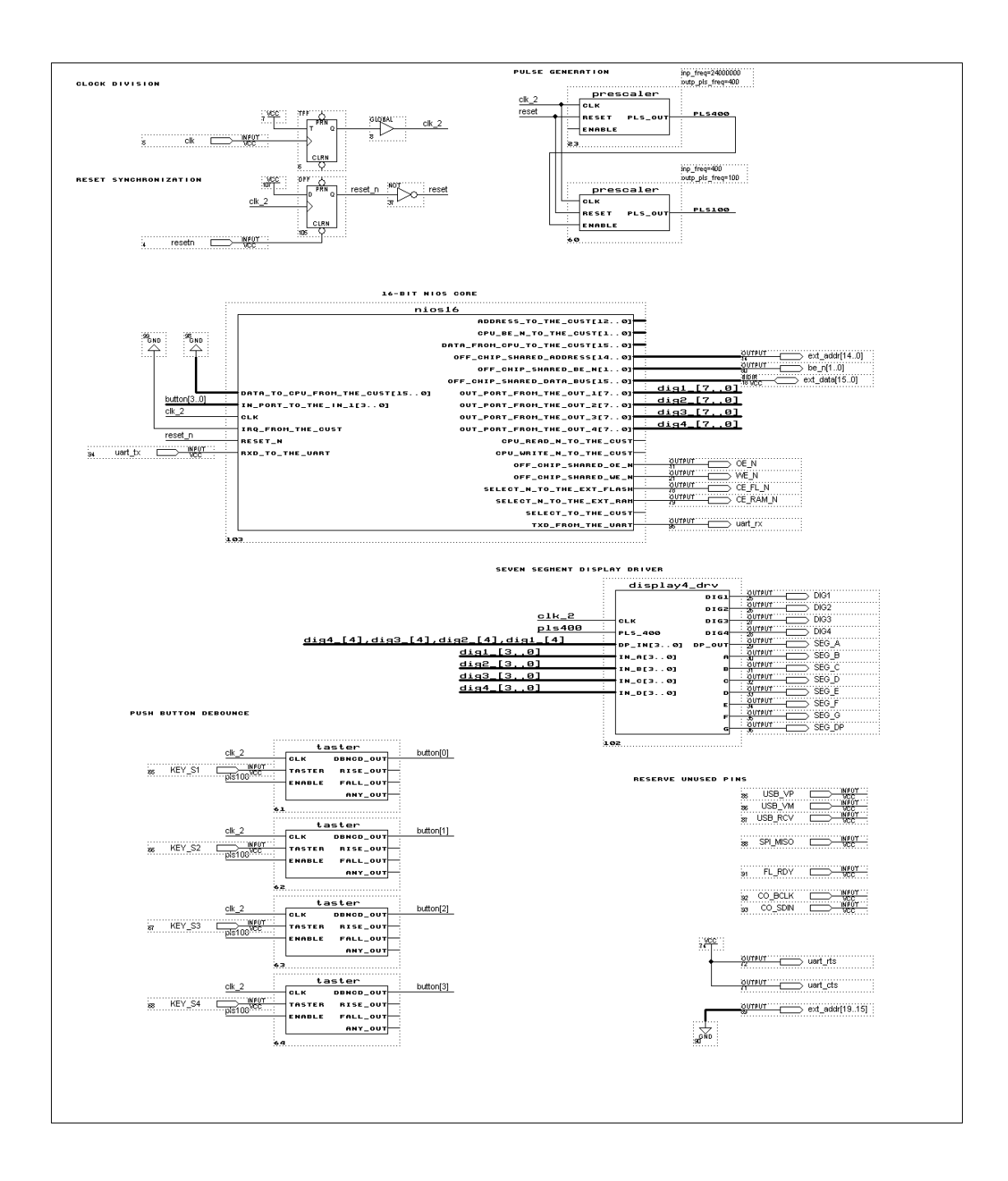

System Address Map Below is the address map of the SOPC demo design.

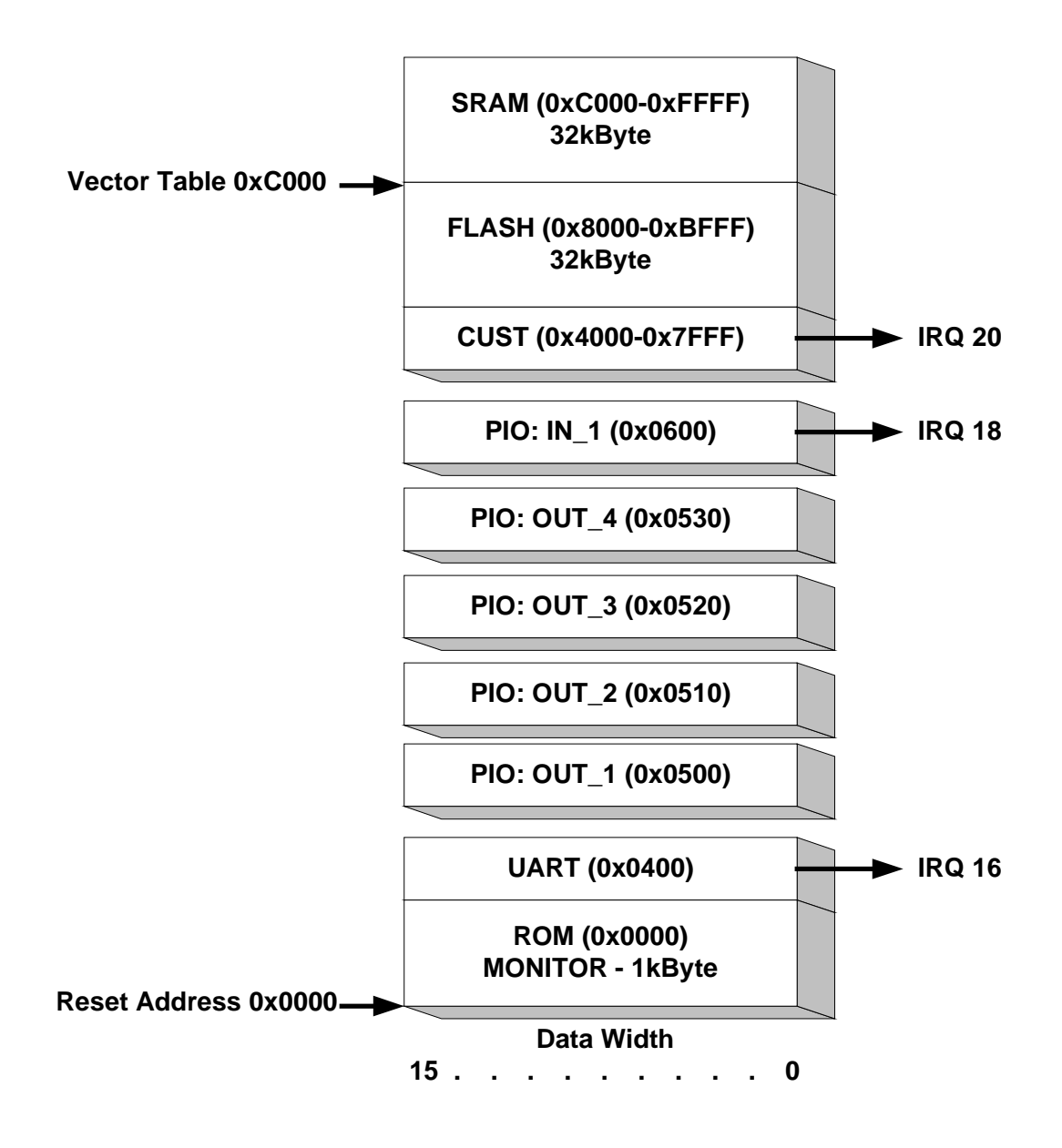

#### **System Configuration**

The NIOS16 is included as is, a pre-parameterized and pre-synthesized EDIF netlist. You may use this 16-bit NIOS RISC CPU core, connect the parallel I/Os as needed and use the 16-bit interface "CUST" to connect you own custom on-chip logic.

| Function           | Parameter Name               | Setting                     | Mapping         |
|--------------------|------------------------------|-----------------------------|-----------------|
| <u> </u>           | Architecture                 | 16-bit                      |                 |
|                    | Size of Address Bus          | 16-bit                      |                 |
|                    | Register File Size           | 256 Registers               |                 |
| (CPU CORE)         | Internal Shifter Speed       | 7 bits max. per clock       |                 |
|                    | Include Multiply-step unit   | False                       |                 |
| I                  |                              |                             |                 |
|                    | ROM Size                     | 512 half-words (16-bit)     |                 |
| MONITOR (ROM)      | ROM Input File               | germsMon16.mif              | 0x0000 - 0x03FF |
|                    |                              |                             |                 |
|                    | Input Clock Frequency        | 24 MHz                      |                 |
| UART (UART)        | Baud Rate                    | 115200 bps                  |                 |
|                    | Parity, Data Bits, Stop Bits | N,8,1                       |                 |
|                    |                              |                             |                 |
|                    | PIO width                    | 8 bits                      |                 |
| 001_1(PI0)         | Type of Pins                 | Output pins only            | 00000 - 00007   |
|                    |                              |                             |                 |
|                    | PIO width                    | 8 bits                      |                 |
| 001_2(PIO)         | Type of Pins                 | Output pins only            | 0x0510 - 0x0517 |
|                    |                              |                             |                 |
|                    | PIO width                    | 8 bits                      | 0,0500 0,0507   |
| 001_3(PIO)         | Type of Pins                 | Output pins only            | 0x0520 - 0x0527 |
|                    |                              |                             |                 |
|                    | PIO width                    | 8 bits                      | 0,0520 0,0527   |
| 001_4 (FIO)        | Type of Pins                 | Output pins only            | 0x0550 - 0x0557 |
|                    |                              |                             |                 |
|                    | PIO width                    | 4 bits                      |                 |
|                    | Type of Pins                 | Input pins only             | 0,0600 0,0607   |
| IN_1 (PIO)         | Edge Capture Register        | Synchronously sample        | IRO 18          |
|                    |                              | inputs and capture: Falling |                 |
|                    | Interrupt Source             | Edge                        |                 |
|                    | -                            |                             |                 |
|                    | Location                     | On-Chip                     |                 |
| CUST               | Data Bus                     | 16 bits                     | 0x4000 - 0x7EEE |
| (Memory Mapped     | Address Bus                  | 13 bits                     | IRO 20          |
| Peripheral)        | Fixed number of wait-states  | 1 Read / 1 Write            | into 20         |
|                    | Interrupt                    | Yes                         |                 |
| 1                  |                              |                             |                 |
|                    | Location                     | Off-Chip                    |                 |
| EXT FLASH          | Data Bus                     | 16 bits                     |                 |
| (Memory Interface) | Address Bus                  | 13 bits                     | 0x8000 - 0xBFFF |
|                    | Fixed number of wait-states  | 8 Read / 8 Write            |                 |
|                    | Interrupt                    | No                          |                 |
| 1                  | 1                            |                             |                 |
|                    | Location                     | Off-Chip                    |                 |
| EXT RAM            | Data Bus                     | 16 bits                     | 0.0000 a =====  |
| (Memory Interface) | Address Bus                  | 13 bits                     | 0xC000 - 0xFFFF |
| ( ,                | Fixed number of wait-states  | 0 Read / 0 Write            |                 |
|                    | Interrupt                    | No                          |                 |

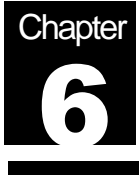

# Work with the Demo Design

The design example that comes with the Digilab has been compiled before and includes a configuration file (nios\_digilab.sof).

#### **Hardware Setup**

- 1) Connect the Digilab to your PCs parallel port with the cable provided
- 2) Connect a power supply with the Digilab board
- 3) Connect the serial port connector of the DIGILAB to the serial port of your PC, using a standard null-modem cable

#### **Download ACEX 1K Configuartion**

- 1) Unzip the examples directory on the included floppy disk to your PCs hard disk drive (If you haven't already done so).
- 2) Start MAX+plus II and select **File/Project/Name**, go to the examples directory, select **nios\_digilab.gdf** and choose **OK**.
- 3) Select MAX+plus II/Programmer.
- 4) Select **JTAG/Multi Device JTAG Chain Setup** and configure the JTAG chain settings. Select "nios\_digilab.sof" as configuration file for the ACEX 1K device.
- 5) Configure the ACEX 1K device.

#### **Connect to the Monitor**

 Run Hyperterminal New connection name: Nios Monitor Connect using: COM1 Port settings:

| Eigen | schaften von COM     | 41                       | ? ×   |
|-------|----------------------|--------------------------|-------|
| Ans   | chlußeinstellungen 📔 |                          |       |
|       |                      |                          |       |
|       | Bjts pro Sekunde:    | 115200                   |       |
|       | <u>D</u> atenbits:   | 8                        |       |
|       | <u>P</u> arität:     | Keine                    |       |
|       | S <u>t</u> opbits:   | 1                        |       |
|       | Pr <u>o</u> tokoll:  | Hardware                 |       |
|       |                      |                          |       |
|       |                      | Standard wiederherstelle | n     |
|       |                      |                          |       |
|       |                      | K Abbrechen Übern        | ehmen |

2) Select:

File, Properties, Settings tab, ASCII Setup Send line ends with line feeds Append line feeds to incoming lines

|                                                                                                    | ASCII Setup ? 🗙                                                                                                    |
|----------------------------------------------------------------------------------------------------|----------------------------------------------------------------------------------------------------|
| Nios Monitor Properties                                                                                                    | ASCII Sending                                                                                                    |
| Connect To       Settings         Function, arrow, and ctrl keys act as         Image: Terminal keys         Image: Terminal keys         Image: Terminal keys | Send line ends with line feeds     Echo typed characters locally     Line delay:      D     milliseconds.                                                                                                    |
| Emulation:<br>Auto detect Terminal Setup Backscroll buffer lines: 500 Beep three times when connecting or disconnecting                                        | ASCII Receiving           ASCII Receiving           Image: Append line feeds to incoming line ends           Image: Eorce incoming data to 7-bit ASCII           Image: Margin line strat exceed terminal width           Image: OK         Cancel |
| AS <u>C</u> II Setup<br>OK Ca                                                                                                    | ncel                                                                                                    |

#### **Monitor Commands**

• Go

| Execute a | a CALL instruction to the specified address.            |
|-----------|---------------------------------------------------------|
| Syntax:   | G <address></address>                                   |
|           | <address> is any number of hexadecimal digits</address> |
| Example:  | GC100                                                   |
|           | Nios runs until done                                    |
|           | To stop Nios, press RESET (S5) button on DIGILAB board  |
|           |                                                         |

#### Erase

Erase Flash Memory If the address is within the range of the "flash" ROM, the sector containing that address will be erased Syntax: E<address> <address> is any number of hexadecimal digits Example: E8000

Relocate

Relocate next download to this address Next S-record or I-Hex record will be stored starting at this address Syntax: R<address> <address> is any number of hexadecimal digits Example: R8000

#### **Display/Write Memory**

Display a range of memory Write successive 16-bit words to memory Fill a range of memory with a 16-bit word Syntax: M<address> - <address> M<address> M<address> : <value> <value> MC000:feff 43 6f5 M<address> - <address> : <value>

MC000-C100 MC000 MC000-C100:dead

#### S-Record

Accept an S-record Syntax: S<S-record data> Example: S<218400000 ... > Usage: Terminal programs (e.g. Hyperterm) can download an srec file by "transferring" the file to the COM port

#### I-Hex record

Syntax: :<I-Hex record data> Example: :80000004 Terminal programs (e.g. Hyperterm) can download an I-Hex file by Usage: "transferring" the file to the COM port

#### Display the next 16 bytes of memory

| Syntax: | <cr></cr> |
|---------|-----------|
| Usage:  | r0        |

r0 #0000: 4A4C 3189 9808 0409 8868 3000 4950 9820 #0010: 3604 35E5 3466 3413 3414 3415 8917 3000

+ #0020: 9806 7F29 891F 3000 890B 35A8 8909 3548

m0

#0000: 4A4C 3189 9808 0409 8868 3000 4950 9820

#0010: 3604 35E5 3466 3413 3414 3415 8917 3000

#0020: 9806 7F29 891F 3000 890B 35A8 8909 3548

#### Download the "Hello World" Example Program

- Run Hyperterminal
   Connection name: Nios Monitor
   (Connect through COMx, 115000, 8, n, 1, no flow control)
- Select: Transfer, Send Text File hello\_world.srec
- Execute program: gC100

#1554002B +gC100

Hello, from Nios! Please observe the Digilab... 99 98 97 96 95 94 93 92 91 90 89 88 87 86 85 84 83 82 81 80 79 78 77 76 75 74 73 72 71 70 69 68 67 66 65 64 63 62 61 60 59 58 57 56 55 54 53 52 51 50 49 48 47 46 45 44 43 42 41 40 39 38 37 36 35 34 33 32 31 30 29 28 27 26 25 24 23 22 21 20 19 18 17 16 15 14 13 12 11 10 9 8 7 6 5 4 3 2 1 0 Good bye.

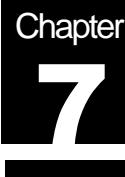

# Using MAX+plus II for your own Designs

#### **Further Documentation**

Enclosed is the Altera Digital Library CD-ROM.

On this CD you'll find all current Altera documentation and data sheets. You may also want to check the Altera homepage at <a href="http://www.altera.com">http://www.altera.com</a> for more up to date information or newer versions of the MAX+plus II BASELINE software.

#### <cd-drive>:\Man\Maxiigs.pdf

The CDROM contains the MAX+plus II Getting Started Manual. In Section 2 from page 73 to page 154 you'll find a detailed description of the MAX+plus II software. Section 3, on pages 155 through 276 contains a detailed tutorial that demonstrates the basic features of MAX+plus II.

#### <cd-drive>:\Ds\ACEX.pdf

There's also a complete data sheet available about ACEX 1K that also includes the EP1K100QC208 device.

#### <cd-drive>:\Ds\Dsconf.pdf

This data sheet describes the optional FLASH based, re-programmable serial EPROM EPC2.

To start your own design you might want to copy the demo design, which already has all necessary assignments. You can then just modify the top-level graphic design file "nios\_digilab.gdf" by deleting existing and entering, respectively connecting new symbols from the various libraries.

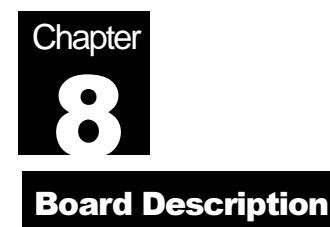

#### **Disable Unused Features**

The DIGILAB 1Kx208 Board has various features which need to be disabled when not used. Make sure that you drive the enable and chip select outputs as specified and reserve the listed ACEX 1K inputs, that are driven by external devices. All unused I/Os in your ACEX 1K design will automatically turn into outputs. There may be contentions when such unused I/Os are driven by external devices.

|               |             | ACEX 1K |           |                  |  |
|---------------|-------------|---------|-----------|------------------|--|
| Feature       | Signal Name | Pin     | Direction | When not used    |  |
| DCJJJ         | SER_TXD     | 29      | in        | reserve as input |  |
| R3232         | SER_CTS     | 135     | in        | reserve as input |  |
|               | USB_VP      | 128     | in        | reserve as input |  |
| USB           | USB_VM      | 125     | in        | reserve as input |  |
|               | USB_RCV     | 131     | in        | reserve as input |  |
| Serial EEPROM | SPI_MISO    | 119     | in        | reserve as input |  |
| SRAM          | CE_RAM_N    | 207     | out       | drive high       |  |
| FLASH EPROM   | CE_FL_N     | 104     | out       | drive high       |  |
| Audia Ohia    | CO_BCLK     | 141     | in        | reserve as input |  |
| Audio Chip    | CO_SDIN     | 144     | in        | reserve as input |  |

#### **Power Supply**

Connector – J30

- +5V • – GND

Connect VCC to the inner pin and GND to the outer shell of the power connector. There are three fixed voltage regulators for VCC-INT @ 2.5V, VCC-IO @ 3.3V and VCC-AUX @ 5V on board. You may supply 7 to 9V unregulated DC.

#### Configuration

#### Connector – J31

Use the included parallel port cable to connect your PC's parallel port with the DIGILAB parallel port connector J31. This interface is used to configure the ACEX 1K device or program the EPC2 serial Flash EPROM. Close JP2 to bypass the EPC2 when it is not present. See Chapter 6 for details on how to download a configuration file.

Push the re-configuration push button (S6) to manually restart configuration from the serial EPROM EPC2 (U2).

The DIGILAB board features a JTAG chain for ACEX 1K configuration or EPC2 programming. Jumpers JP2 allows the setting of two different modes.

|                                            | JP2    |         |
|--------------------------------------------|--------|---------|
| ACEX 1K configuration, no EPC2 installed   | closed | default |
| ACEX 1K configuration and EPC2 programming | open   |         |

LED5 is connected to the CONF\_DONE and NSTATUS outputs of the FLEX 10K device and gives you the status of the configuration.

|                          |                  | LED 5 |
|--------------------------|------------------|-------|
| Configuration Error      | NSTATUS = low    | red   |
| Configuration Successful | CONF_DONE = high | green |

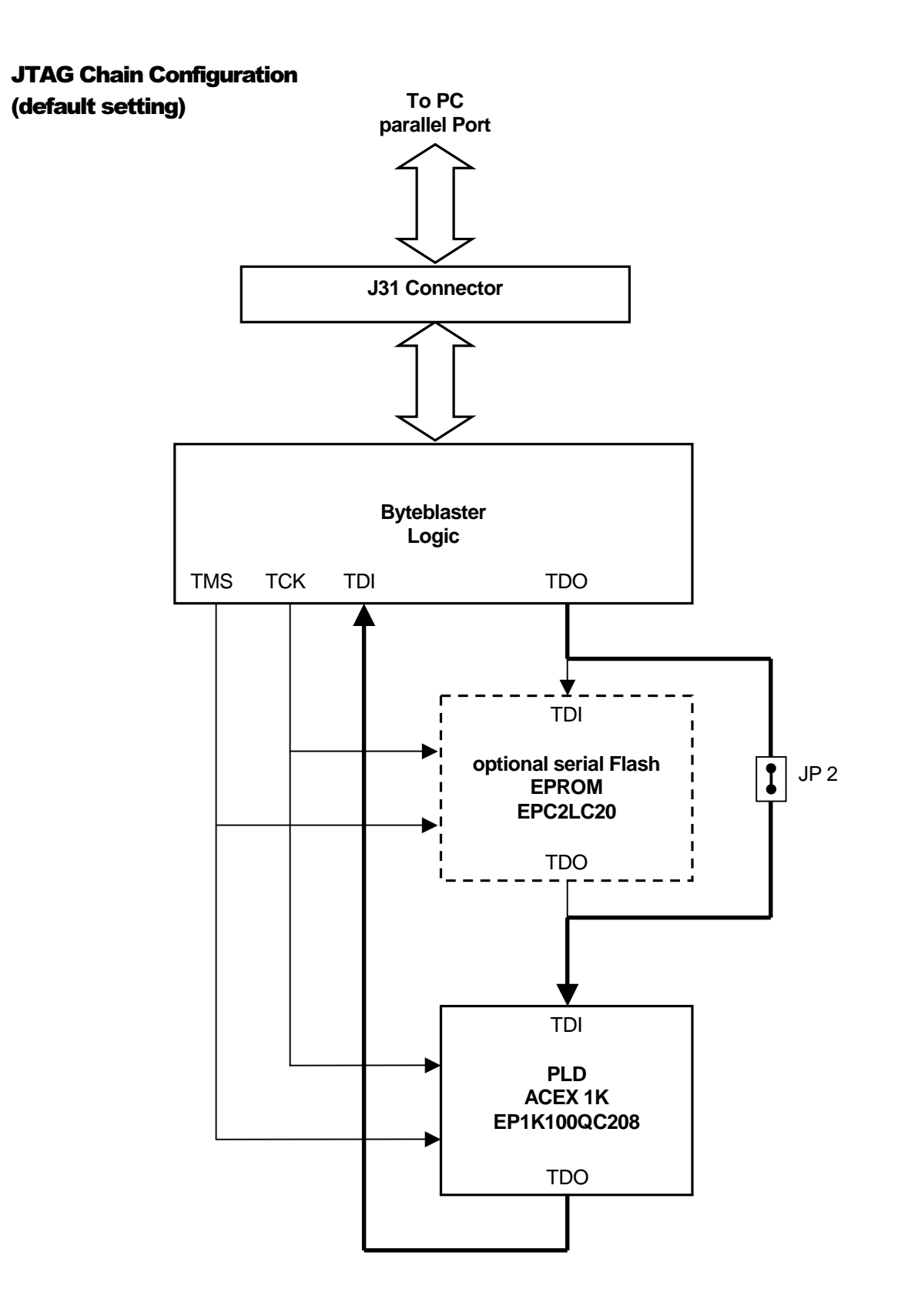

#### **Global Reset**

There is a global reset switch (S5) which feeds the global reset input (DEV\_CLRn) of the ACEX 1K device. This switch is already de-bounced to avoid problems. If you want to use the global reset feature it must be enabled in the Device Settings in the Compiler.

#### **Push Buttons**

There are four universal push buttons on board. Default value to the ACEX 1K device is logic high when not pushed and logic low when pushed. These push buttons are not de-bounced.

|             | S1     | S2     | <b>S</b> 3 | S4     |
|-------------|--------|--------|------------|--------|
| Signal Name | KEY_S1 | KEY_S2 | KEY_S3     | KEY_S4 |
| ACEX 1K Pin | 71     | 68     | 69         | 65     |

#### **User LEDs**

Eight LEDs (4 dual red/green) can be used for custom functions. LEDs are on, when the corresponding ACEX 1K output is driven low.

|             | LI        | D1      | LD2     |         |  |
|-------------|-----------|---------|---------|---------|--|
|             | red green |         | red     | gree    |  |
| Signal Name | LED1_RT   | LED1_GN | LED2_RT | LED2_GN |  |
| ACEX 1K Pin | 96        | 19      | 94      | 95      |  |

|             | LI        | 03      | LD4     |         |  |
|-------------|-----------|---------|---------|---------|--|
|             | red green |         | red     | gree    |  |
| Signal Name | LED3_RT   | LED3_GN | LED4_RT | LED4_GN |  |
| ACEX 1K Pin | 87        | 93      | 90      | 62      |  |

#### **7 Segment Displays**

There is a 4-digit 7-segment multiplexed display on the board. Drive low to turn the segment on.

| Common Anode | SD4  | SD3  | SD2  | SD1  |
|--------------|------|------|------|------|
| Signal Name  | DIG4 | DIG3 | DIG2 | DIG1 |
| ACEX 1K Pin  | 113  | 101  | 89   | 83   |

| Segment | Signal Name | ACEX 1K Pin |
|---------|-------------|-------------|
| а       | SEG_A       | 114         |
| b       | SEG_B       | 115         |
| С       | SEG_C       | 120         |
| d       | SEG_D       | 121         |
| е       | SEG_E       | 126         |
| f       | SEG_F       | 112         |
| g       | SEG_G       | 111         |
| dp      | SEG_DP      | 127         |

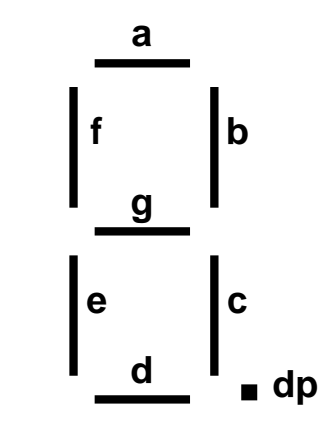

#### **VGA Interface**

#### Connector – J7

The ACEX 1K device can drive horizontal and vertical sync. signals, as well as red, green and blue. Since there's no VGA digital to analog conversion on board the three colours may only be turned on or off for each pixel.

|            |             | ACE | X 1K      |
|------------|-------------|-----|-----------|
| VGA Signal | Signal Name | Pin | Direction |
| H-Sync     | V_HSYNC     | 143 | out       |
| V-Sync     | V_VSYNC     | 142 | out       |
| Blue       | V_BLUE      | 139 | out       |
| Green      | V_GREEN     | 140 | out       |
| Red        | V_RED       | 136 | out       |

#### **RS232 Serial Interface**

#### Connector – J12

The DIGILAB 1Kx208 has a RS232 driver (ADM3222, U12) and an according 9-pin connector on board. The physical interface can be used in conjunction with an UART in the ACEX 1K device e.g. as part of an Excalibur/NIOS embedded processor system.

|              |             | ACEX 1K |           |                  |
|--------------|-------------|---------|-----------|------------------|
| RS232 Signal | Signal Name | Pin     | Direction | When not used    |
| TXD          | SER_TXD     | 29      | in        | reserve as input |
| RXD          | SER_RXD     | 28      | out       |                  |
| CTS          | SER_CTS     | 135     | in        | reserve as input |
| RTS          | SER_RTS     | 26      | out       |                  |

#### **USB Interface**

#### Connector – J11

The DIGILAB 1Kx208 has an USB-driver (PDIUSBP11A, U11) and space for an USBconnector. Since there are two different types of USB-connectors (Type A and Type B) none is soldered to the board. You can install the one you need by yourself or leave it unpopulated.

BR3 selects the speed (high or low) for the driver. Depending on the kind of application you want to implement (host or device, high speed or low speed) you need to populate BR4 and BR5 with either 1,5Kohm or 15Kohm resistors to GND or VCC. For details please refer to the Philips USB-driver data sheet.

|            |             | ACEX 1K |           |                  |
|------------|-------------|---------|-----------|------------------|
| USB Signal | Signal Name | Pin     | Direction | When not used    |
| VMO/FSEO   | USB_VMO     | 134     | out       |                  |
| VPO        | USB_VPO     | 133     | out       |                  |
| OEX        | USB_OEX     | 132     | out       |                  |
| VP         | USB_VP      | 128     | in        | reserve as input |
| VM         | USB_VM      | 125     | in        | reserve as input |
| RCV        | USB_RCV     | 131     | in        | reserve as input |

#### Serial EEPROM

There is serial EEPROM (93C46A) on the board. This device can be used to store some user defined, nonvolatile data. For a description and the protocol (serial read and write) please refer to the 93C46A datasheet e.g. from Atmel.

|               |             | ACEX 1K |           |                  |
|---------------|-------------|---------|-----------|------------------|
| EEPROM Signal | Signal Name | Pin     | Direction | When not used    |
| SK            | SPI_SCLK    | 122     | out       |                  |
| DI            | SPI_MOSI    | 116     | out       |                  |
| CS            | SEEP_CSX    | 103     | out       |                  |
| DO            | SPI_MISO    | 119     | in        | reserve as input |

#### Clocking

There is a quartz-oscillator on board (default 48MHz) which can drive CLK1. Optionally, the clocks can be terminated close to the clock pin of the ACEX 1K device (R12/C59 for CLK1, R11/C58 for CLK2).

|       | Resistor | Capacitor | ACEX 1K Pin |
|-------|----------|-----------|-------------|
| CLK 1 | R 12     | C 59      | 79          |
| CLK 2 | R 11     | C 58      | 183         |

#### Optional Clock Termination

Unused clock pins must be tied to a fixed level (GND or VCCIO). CLK1 can be tied to GND by setting JP7, when there's no oscillator on board. CLK2 has a 10k Ohm pullup resistor.

|                     | JP7                       |                         |  |  |
|---------------------|---------------------------|-------------------------|--|--|
|                     | Position B-X Position X-A |                         |  |  |
| CLK1 Input (Pin 79) | Tied to GND               | Connected to Oscillator |  |  |

The power supply for the PLLs is critical (affects jitter), therefore the PLL supply is decoupled via a L/C combination. In case of special requirements the connection between VCCINT and VCC\_CKLK can be disconnected by removing L1. VCC\_CKLK can then be applied from a different, special supply (e.g. special filter etc.).

The PLL lock output is either an user I/O or an output indicating the lock status of the on-chip PLL. This dual purpose pin is connected to LD4\_GN. When the lock output is used, a logic high level or LD4/green **off** indicates the PLL has locked.

#### **Dedicated Inputs**

All four dedicated input pins have 10k pull-up resistors to VCCIO (3.3V). These inputs are available through J1/J3.

| Signal Name | ACEX 1K Pin | Connector |
|-------------|-------------|-----------|
| IN78        | 78          | J3-26     |
| IN80        | 80          | J3-28     |
| IN182       | 182         | J1-26     |
| IN184       | 184         | J1-28     |

#### SRAM

|             |             | ACEX 1K |           | K 1K          |
|-------------|-------------|---------|-----------|---------------|
| SRAM Signal | Signal Name | Pin     | Direction | When not used |
| CEN         | CE_RAM_N    | 207     | out       | drive high    |
| UBN         | UB_N        | 75      | out       |               |
| LBN         | LB_N        | 74      | out       |               |
| WEN         | WE_N        | 206     | out       |               |
| OEN         | OE_N        | 204     | out       |               |
| -           | ADR0        | 102     | out       |               |
| A8          | ADR1        | 177     | out       |               |
| A11         | ADR2        | 176     | out       |               |
| A10         | ADR3        | 179     | out       |               |
| A9          | ADR4        | 196     | out       |               |
| A12         | ADR5        | 189     | out       |               |
| A5          | ADR6        | 191     | out       |               |
| A6          | ADR7        | 190     | out       |               |
| A7          | ADR8        | 193     | out       |               |
| A0          | ADR9        | 197     | out       |               |
| A1          | ADR10       | 198     | out       |               |
| A2          | ADR11       | 195     | out       |               |
| A3          | ADR12       | 192     | out       |               |
| A4          | ADR13       | 187     | out       |               |
| A15         | ADR14       | 199     | out       |               |
| A14         | ADR15       | 200     | out       |               |
| A13         | ADR16       | 203     | out       |               |
| A16         | ADR17       | 205     | out       |               |
| A17         | ADR18       | 202     | out       |               |
| IO0         | D0          | 160     | bidir     |               |
| IO1         | D1          | 157     | bidir     |               |
| IO2         | D2          | 158     | bidir     |               |
| IO3         | D3          | 159     | bidir     |               |
| IO4         | D4          | 161     | bidir     |               |
| IO5         | D5          | 162     | bidir     |               |
| IO6         | D6          | 164     | bidir     |               |
| 107         | D7          | 166     | bidir     |               |
| IO8         | D8          | 163     | bidir     |               |
| IO9         | D9          | 167     | bidir     |               |
| IO10        | D10         | 173     | bidir     |               |
| IO11        | D11         | 169     | bidir     |               |
| IO12        | D12         | 170     | bidir     |               |
| IO13        | D13         | 172     | bidir     |               |
| IO14        | D14         | 168     | bidir     |               |
| IO15        | D15         | 174     | bidir     |               |

The DIGILAB 1Kx208 has a fast 256k x 16 on board SRAM (U10). It can be used as external RAM, e.g. for the NIOS embedded processor.

#### **FLASH EPROM**

|              |             | ACEX 1K |           |               |
|--------------|-------------|---------|-----------|---------------|
| Flash Signal | Signal Name | Pin     | Direction | When not used |
| CE_N         | CE_FL_N     | 104     | out       | drive high    |
| WE_N         | WE_N        | 206     | out       | =             |
| OE_N         | OE_N        | 204     | out       |               |
| RESET_N      | GCLR_N      | 180     | out       |               |
| RD/BY_N      | FL_RDY      | 88      | in        | driven by S5  |
| -            | ADR0        | 102     | out       | -             |
| A0           | ADR1        | 177     | out       |               |
| A1           | ADR2        | 176     | out       |               |
| A2           | ADR3        | 179     | out       |               |
| A3           | ADR4        | 196     | out       |               |
| A4           | ADR5        | 189     | out       |               |
| A5           | ADR6        | 191     | out       |               |
| A6           | ADR7        | 190     | out       |               |
| A7           | ADR8        | 193     | out       |               |
| A8           | ADR9        | 197     | out       |               |
| A9           | ADR10       | 198     | out       |               |
| A10          | ADR11       | 195     | out       |               |
| A11          | ADR12       | 192     | out       |               |
| A12          | ADR13       | 187     | out       |               |
| A13          | ADR14       | 199     | out       |               |
| A14          | ADR15       | 200     | out       |               |
| A15          | ADR16       | 203     | out       |               |
| A16          | ADR17       | 205     | out       |               |
| A17          | ADR18       | 202     | out       |               |
| A18          | ADR19       | 175     | out       |               |
| D0           | D0          | 160     | bidir     |               |
| D1           | D1          | 157     | bidir     |               |
| D2           | D2          | 158     | bidir     |               |
| D3           | D3          | 159     | bidir     |               |
| D4           | D4          | 161     | bidir     |               |
| D5           | D5          | 162     | bidir     |               |
| D6           | D6          | 164     | bidir     |               |
| D7           | D7          | 166     | bidir     |               |
| D8           | D8          | 163     | bidir     |               |
| D9           | D9          | 167     | bidir     |               |
| D10          | D10         | 173     | bidir     |               |
| D11          | D11         | 169     | bidir     |               |
| D12          | D12         | 170     | bidir     |               |
| D13          | D13         | 172     | bidir     |               |
| D14          | D14         | 168     | bidir     |               |
| D15          | D15         | 174     | bidir     |               |

The DIGILAB 1Kx208 has a fast 512k x 16 on board FLASH EPROM (U9).

#### **Audio Chip**

The DIGILAB 1Kx208 has an on-board 18-bit stereo AC97 DSPCodec from Texas Instruments (Part-No.: TLV320AIC27).

Some key features of the chip are:

- 18-Bit Stereo Codec
- S/N Ratio >95 dB
- Multiple Stereo Input Mixer
- Mono and Stereo Volume Control
- Four DAC Channels, Stereo ADC
- Balanced Mixer Architecture
- Variable Rate Audio and Modem Support
- Analog 3D Stereo Enhancement
- Line Level Outputs
- Master/Slave ID Selection
- AC97 Rev. 2.1 Compliant

Refer to the data sheet from TI for further details (http://www-s.ti.com/sc/psheets/slas253a/slas253a.pdf)

#### **Connector J8**

J8 can be used as stereo audio input to the Audio Chip. JP3/JP4 select whether LINE or MIC inputs are driven by connector J8.

|             | JP3 / JP4                 |            |  |  |  |  |  |
|-------------|---------------------------|------------|--|--|--|--|--|
|             | Position B-X Position X-A |            |  |  |  |  |  |
| Audio Input | MIC input                 | LINE input |  |  |  |  |  |

#### **Connector J9**

J9 is the line output of the Audio Chip.

#### Jumper JP1

JP1 selects the clock source for the Audio Chip.

|                         | JP1                       |                  |  |  |  |  |
|-------------------------|---------------------------|------------------|--|--|--|--|
|                         | Position B-X Position X-A |                  |  |  |  |  |
| Audio Chip Clock Source | CO_CLK from ACEX 1K       | On board crystal |  |  |  |  |

|            |             | ACEX 1K |           |                  |  |  |  |  |
|------------|-------------|---------|-----------|------------------|--|--|--|--|
| Audio Chip | Signal Name | Pin     | Direction | When not used    |  |  |  |  |
| SDATOUT    | CO_SDOUT    | 148     | out       |                  |  |  |  |  |
| BITCLK     | CO_BCLK     | 141     | in        | reserve as input |  |  |  |  |
| SDATIN     | CO_SDIN     | 144     | in        | reserve as input |  |  |  |  |
| SYNC       | CO_SYNC     | 150     | out       |                  |  |  |  |  |
| RESETB     | CO_RESET    | 147     | out       |                  |  |  |  |  |
| XTLIN      | CO_CLK      | 149     | out       |                  |  |  |  |  |

This connector can be used to connect standard components or sub-modules to the DIGILAB 1Kx208. J6A conforms to the IDE standard.

| J6B |        |    |        |  |  |  |  |
|-----|--------|----|--------|--|--|--|--|
| 1   | GND    | 2  | VCC5V  |  |  |  |  |
| 3   | GND    | 4  | J6_B4  |  |  |  |  |
| 5   | J6_B5  | 6  | J6_B6  |  |  |  |  |
| 7   | J6_B7  | 8  | J6_B8  |  |  |  |  |
| 9   | J6_B9  | 10 | J6_B10 |  |  |  |  |
| 11  | J6_B11 | 12 | J6_B12 |  |  |  |  |
| 13  | J6_B13 | 14 | J6_B14 |  |  |  |  |

| J6C |       |    |         |  |  |  |  |  |
|-----|-------|----|---------|--|--|--|--|--|
| 1   | VIAUX | 2  | GND     |  |  |  |  |  |
| 3   | VREF  | 4  | GND     |  |  |  |  |  |
| 5   | GND   | 6  | VCC3V3  |  |  |  |  |  |
| 7   | GND   | 8  | VCC3V3  |  |  |  |  |  |
| 9   | GND   | 10 | CLK_OSC |  |  |  |  |  |
| 11  | GND   | 12 | CLK1    |  |  |  |  |  |
| 13  | GND   | 14 | CLK2    |  |  |  |  |  |
| 15  | GND   | 16 | N/C     |  |  |  |  |  |
| 17  | GND   | 18 | N/C     |  |  |  |  |  |
| 19  | GND   | 20 | N/C     |  |  |  |  |  |

| J6A |        |    |        |  |  |  |  |  |  |
|-----|--------|----|--------|--|--|--|--|--|--|
| 1   | GCLR_N | 2  | GND    |  |  |  |  |  |  |
| 3   | J6_A3  | 4  | J6_A4  |  |  |  |  |  |  |
| 5   | J6_A5  | 6  | J6_A6  |  |  |  |  |  |  |
| 7   | J6_A7  | 8  | J6_A8  |  |  |  |  |  |  |
| 9   | J6_A9  | 10 | J6_A10 |  |  |  |  |  |  |
| 11  | J6_A11 | 12 | J6_A12 |  |  |  |  |  |  |
| 13  | J6_A13 | 14 | J6_A14 |  |  |  |  |  |  |
| 15  | J6_A15 | 16 | J6_A16 |  |  |  |  |  |  |
| 17  | J6_A17 | 18 | J6_A18 |  |  |  |  |  |  |
| 19  | GND    | 20 | N/C    |  |  |  |  |  |  |
| 21  | J6_A21 | 22 | GND    |  |  |  |  |  |  |
| 23  | J6_A23 | 24 | GND    |  |  |  |  |  |  |
| 25  | J6_A25 | 26 | GND    |  |  |  |  |  |  |
| 27  | J6_A27 | 28 | J6_A28 |  |  |  |  |  |  |
| 29  | J6_A29 | 30 | GND    |  |  |  |  |  |  |
| 31  | J6_A31 | 32 | J6_A32 |  |  |  |  |  |  |
| 33  | J6_A33 | 34 | GND    |  |  |  |  |  |  |
| 35  | J6_A35 | 36 | J6_A36 |  |  |  |  |  |  |
| 37  | J6_A37 | 38 | J6_CSN |  |  |  |  |  |  |
| 39  | J6_A39 | 40 | GND    |  |  |  |  |  |  |

#### **User Connectors J1-J4**

All ACEX 1K pins are accessible through connectors J1-J4. You can use these as test points, to connect your own IOs or build daughter cards that can be plugged onto the DIGILAB 1Kx208.

| J1            |     |            |            |      |            |               |                 |          |
|---------------|-----|------------|------------|------|------------|---------------|-----------------|----------|
| Connector Pin |     |            | <b>₹</b> C | onne | ector Pin  | Connector Pin |                 |          |
|               | ✓ A | CEX 1K Pin |            | ✓ A  | CEX 1K Pin |               | Jer ACEX 1K Pin |          |
|               |     | Signal     |            |      | Signal     |               |                 | Signal   |
| 54            |     | VCC3V3     | 53         |      | USER3      | 52            | 208             | IO208NCS |
| 51            | 207 | CE_RAM_N   | 50         | 206  | WE_N       | 49            | 205             | ADR17    |
| 48            | 204 | OE_N       | 47         | 203  | ADR16      | 46            | 202             | ADR18    |
| 45            | 201 | VCCINT     | 44         | 200  | ADR15      | 43            | 199             | ADR14    |
| 42            | 198 | ADR10      | 41         | 197  | ADR9       | 40            | 196             | ADR4     |
| 39            | 195 | ADR11      | 38         | 194  | VCCIO      | 37            | 193             | ADR8     |
| 36            | 192 | ADR12      | 35         | 191  | ADR6       | 34            | 190             | ADR7     |
| 33            | 189 | ADR5       | 32         | 188  | GND        | 31            | 187             | ADR13    |
| 30            | 186 | IO186DOE   | 29         | 185  | VCCINT     | 28            | 184             | IN184    |
| 27            | 183 | CLK2       | 26         | 182  | IN182      | 25            | 181             | GND      |
| 24            | 180 | GCLR_N     | 23         | 179  | ADR3       | 22            | 178             | VCCIO    |
| 21            | 177 | ADR1       | 20         | 176  | ADR2       | 19            | 175             | ADR19    |
| 18            | 174 | D15        | 17         | 173  | D10        | 16            | 172             | D13      |
| 15            | 171 | GND        | 14         | 170  | D12        | 13            | 169             | D11      |
| 12            | 168 | D14        | 11         | 167  | D9         | 10            | 166             | D7       |
| 9             | 165 | VCCIO      | 8          | 164  | D6         | 7             | 163             | D8       |
| 6             | 162 | D5         | 5          | 161  | D4         | 4             | 160             | D0       |
| 3             | 159 | D3         | 2          | 158  | D2         | 1             | 157             | D1       |

| J2                           |     |             |      |           |               |    |               |         |
|------------------------------|-----|-------------|------|-----------|---------------|----|---------------|---------|
| ✓ <sup>I</sup> Connector Pin |     | <b>₫ C</b>  | onne | ector Pin | Connector Pin |    |               |         |
|                              | Æ # | ACEX 1K Pin |      | F 🖡       | CEX 1K Pin    |    | 🗸 ACEX 1K Pin |         |
|                              |     | Signal      |      |           | Signal        |    |               | Signal  |
| 54                           |     | VCC3V3      | 53   |           | USER4         | 52 | 52            | NSTATUS |
| 51                           | 51  | TRST        | 50   | 50        | TMS           | 49 | 49            | GND     |
| 48                           | 48  | VCCINT      | 47   | 47        | J6_A8         | 46 | 46            | J6_A7   |
| 45                           | 45  | J6_A10      | 44   | 44        | J6_A9         | 43 | 43            | GND     |
| 42                           | 42  | VCCIO       | 41   | 41        | J6_A12        | 40 | 40            | J6_A11  |
| 39                           | 39  | J6_A14      | 38   | 38        | J6_A13        | 37 | 37            | J6_A16  |
| 36                           | 36  | J6_A15      | 35   | 35        | GND           | 34 | 34            | VCCIO   |
| 33                           | 33  | VCCINT      | 32   | 32        | GND           | 31 | 31            | J6_A18  |
| 30                           | 30  | J6_A17      | 29   | 29        | SER_TXD       | 28 | 28            | SER_RXD |
| 27                           | 27  | J6_A21      | 26   | 26        | SER_RTS       | 25 | 25            | J6_A23  |
| 24                           | 24  | J6_A28      | 23   | 23        | GND           | 22 | 22            | VCCIO   |
| 21                           | 21  | VCCINT      | 20   | 20        | GND           | 19 | 19            | LED1_GN |
| 18                           | 18  | J6_A28      | 17   | 17        | J6_A27        | 16 | 16            | RNBSY   |
| 15                           | 15  | J6_A29      | 14   | 14        | J6_A31        | 13 | 13            | J6_A32  |
| 12                           | 12  | J6_A36      | 11   | 11        | J6_A33        | 10 | 10            | CLKUSR  |
| 9                            | 9   | J6_A39      | 8    | 8         | J6_A37        | 7  | 7             | J6_A35  |
| 6                            | 6   | GND         | 5    | 5         | VCCIO         | 4  | 4             | TDO     |
| 3                            | 3   | NCEO        | 2    | 2         | CONFDONE      | 1  | 1             | TCK     |

| J3            |            |            |            |            |            |               |                |          |
|---------------|------------|------------|------------|------------|------------|---------------|----------------|----------|
| Connector Pin |            |            | <b>₹</b> C | onne       | ector Pin  | Connector Pin |                |          |
|               | <b>∉</b> A | CEX 1K Pin |            | <b>∉</b> A | CEX 1K Pin |               | Je ACEX 1K Pin |          |
|               |            | Signal     |            |            | Signal     |               |                | Signal   |
| 54            |            | VCC3V3     | 53         |            | USER1      | 52            | 104            | CE_FL_N  |
| 51            | 103        | SEEP_CSX   | 50         | 102        | ADR0       | 49            | 101            | DIG3     |
| 48            | 100        | SPARE100   | 47         | 99         | SPARE99    | 46            | 98             | VCCIO    |
| 45            | 97         | SPARE97    | 44         | 96         | LED1_RT    | 43            | 95             | LED2_GN  |
| 42            | 94         | LED2_RT    | 41         | 93         | LED3_GN    | 40            | 92             | J6_B9    |
| 39            | 91         | VCCINT     | 38         | 90         | LED4_RT    | 37            | 89             | DIG2     |
| 36            | 88         | FL_RDY     | 35         | 87         | LED3_RT    | 34            | 86             | J6_B10   |
| 33            | 85         | J6_B11     | 32         | 84         | VCCIO      | 31            | 83             | DIG1     |
| 30            | 82         | GND        | 29         | 81         | GND        | 28            | 80             | IN80     |
| 27            | 79         | CLK1       | 26         | 78         | IN78       | 25            | 77             | VCC_CKLK |
| 24            | 76         | GND        | 23         | 75         | UB_N       | 22            | 74             | LB_N     |
| 21            | 73         | J6_B12     | 20         | 72         | VCCINT     | 19            | 71             | KEY_S1   |
| 18            | 70         | J6_B13     | 17         | 69         | KEY_S3     | 16            | 68             | KEY_S2   |
| 15            | 67         | J6_B14     | 14         | 66         | VCCIO      | 13            | 65             | KEY_S4   |
| 12            | 64         | J6_B7      | 11         | 63         | J6_B6      | 10            | 62             | LED4_GN  |
| 9             | 61         | J6_B8      | 8          | 60         | J6_A5      | 7             | 59             | GND      |
| 6             | 58         | J6_B5      | 5          | 57         | J6_A6      | 4             | 56             | J6_CSN   |
| 3             | 55         | J6_B4      | 2          | 54         | J6_A3      | 1             | 53             | J6_A4    |

| J4                           |            |            |            |            |            |               |               |          |
|------------------------------|------------|------------|------------|------------|------------|---------------|---------------|----------|
| ✓ <sup>I</sup> Connector Pin |            |            | <b>₫</b> C | onne       | ector Pin  | Connector Pin |               |          |
|                              | <b>∉</b> A | CEX 1K Pin |            | <b>∉</b> A | CEX 1K Pin |               | 🗸 ACEX 1K Pin |          |
|                              |            | Signal     |            |            | Signal     |               |               | Signal   |
| 54                           |            | VCC3V3     | 53         |            | USER2      | 52            | 156           | CDAT     |
| 51                           | 155        | DCLK       | 50         | 154        | NCE        | 49            | 153           | TDO_EPC  |
| 48                           | 152        | VCCINT     | 47         | 151        | GND        | 46            | 150           | CO_SYNC  |
| 45                           | 149        | CO_CLK     | 44         | 148        | CO_SDOUT   | 43            | 147           | CO_RESET |
| 42                           | 146        | VCCIO      | 41         | 145        | GND        | 40            | 144           | CO_SDIN  |
| 39                           | 143        | V_HSYNC    | 38         | 142        | V_VSYNC    | 37            | 141           | CO_BCLK  |
| 36                           | 140        | V_GREEN    | 35         | 139        | V_BLUE     | 34            | 138           | VCCIO    |
| 33                           | 137        | GND        | 32         | 136        | V_REG      | 31            | 135           | SER_CTS  |
| 30                           | 134        | USB_VMO    | 29         | 133        | USB_VPO    | 28            | 132           | USB_OEX  |
| 27                           | 131        | USB_RCV    | 26         | 130        | VCCINT     | 25            | 129           | GND      |
| 24                           | 128        | USB_VP     | 23         | 127        | SEG_DP     | 22            | 126           | SEG_E    |
| 21                           | 125        | USB_VM     | 20         | 124        | VCCINT     | 19            | 123           | GND      |
| 18                           | 122        | SPI_SCLK   | 17         | 121        | SEG_D      | 16            | 120           | SEG_C    |
| 15                           | 119        | SPI_MISO   | 14         | 118        | VCCIO      | 13            | 117           | GND      |
| 12                           | 116        | SPI_MOSI   | 11         | 115        | SEG_B      | 10            | 114           | SEG_A    |
| 9                            | 113        | DIG4       | 8          | 112        | SEG_F      | 7             | 111           | SEG_G    |
| 6                            | 110        | VCCIO      | 5          | 109        | GND        | 4             | 108           | MSEL0    |
| 3                            | 107        | MSEL1      | 2          | 106        | VCCINT     | 1             | 105           | NCONFIG  |

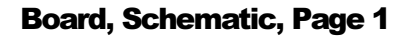

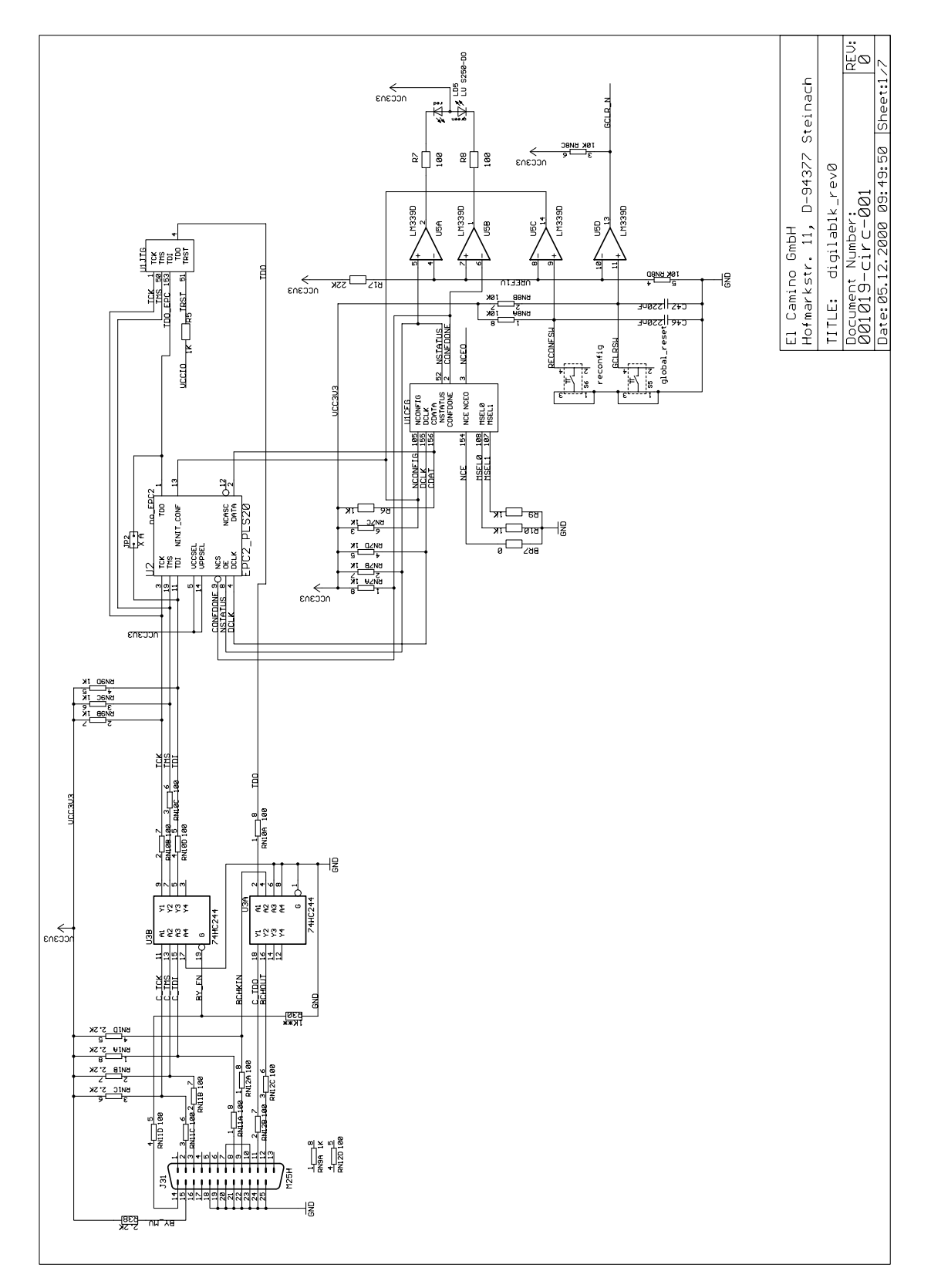

Board, Schematic, Page 2

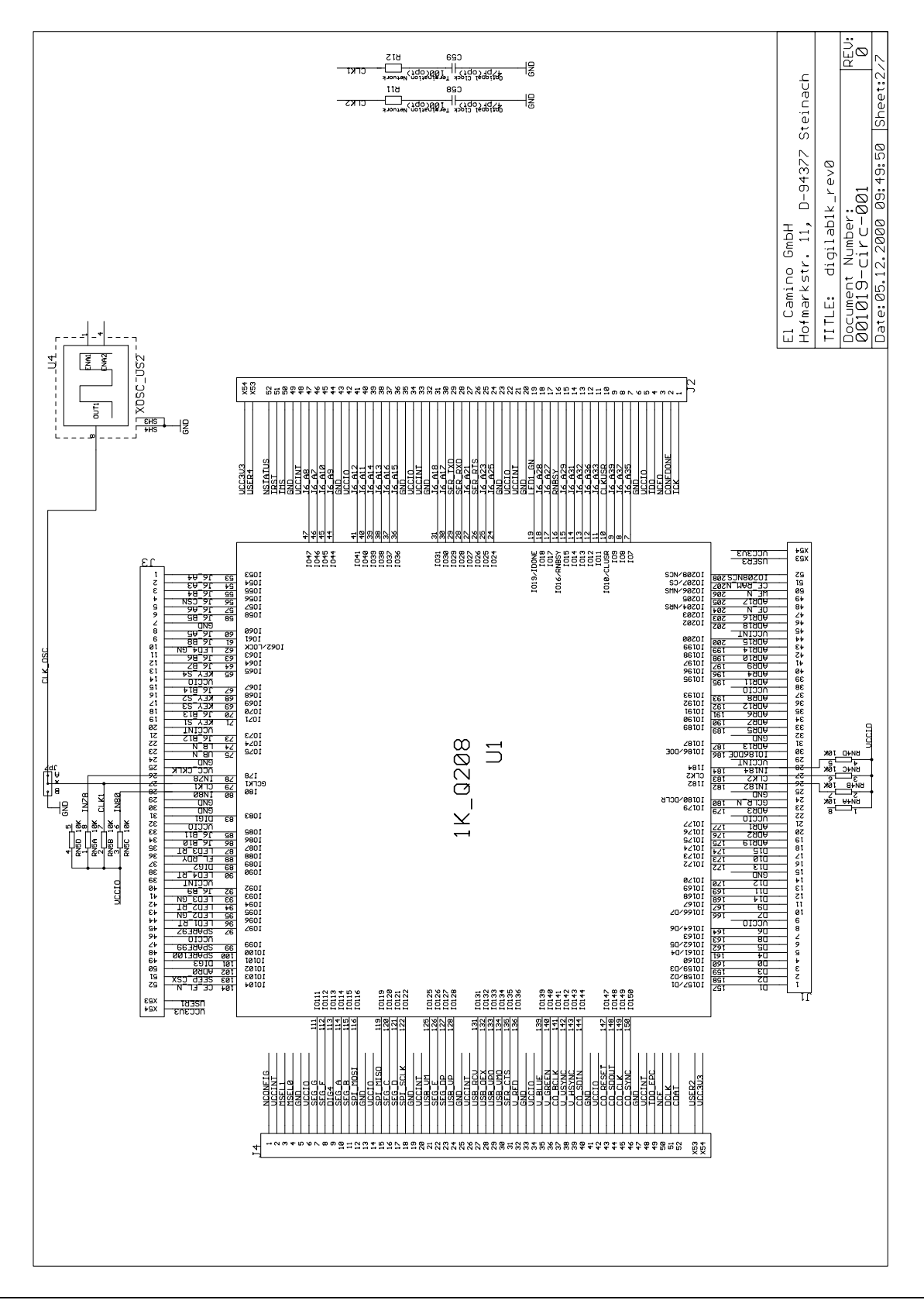

**Board, Schematic, Page 3** 

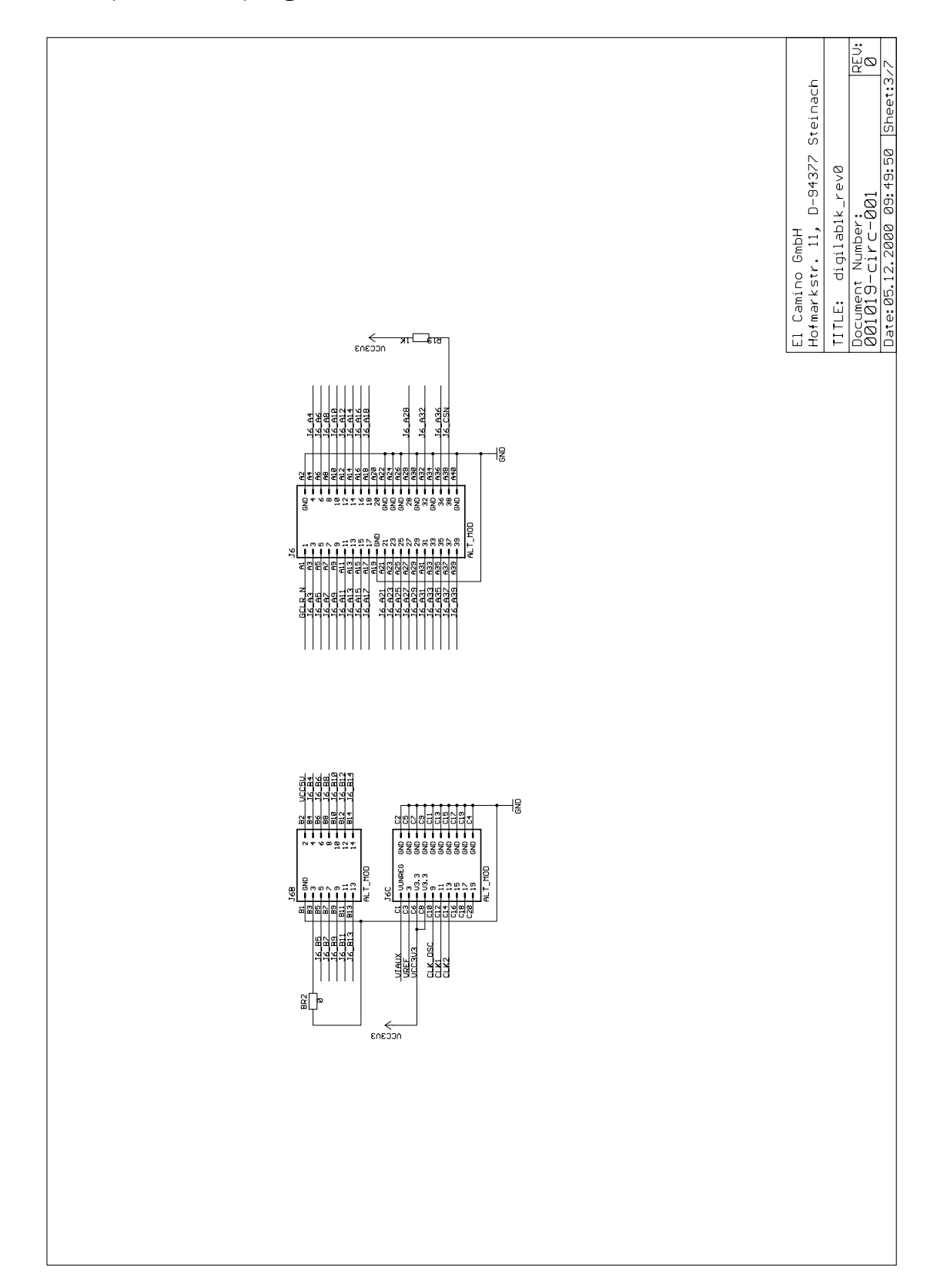

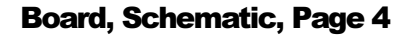

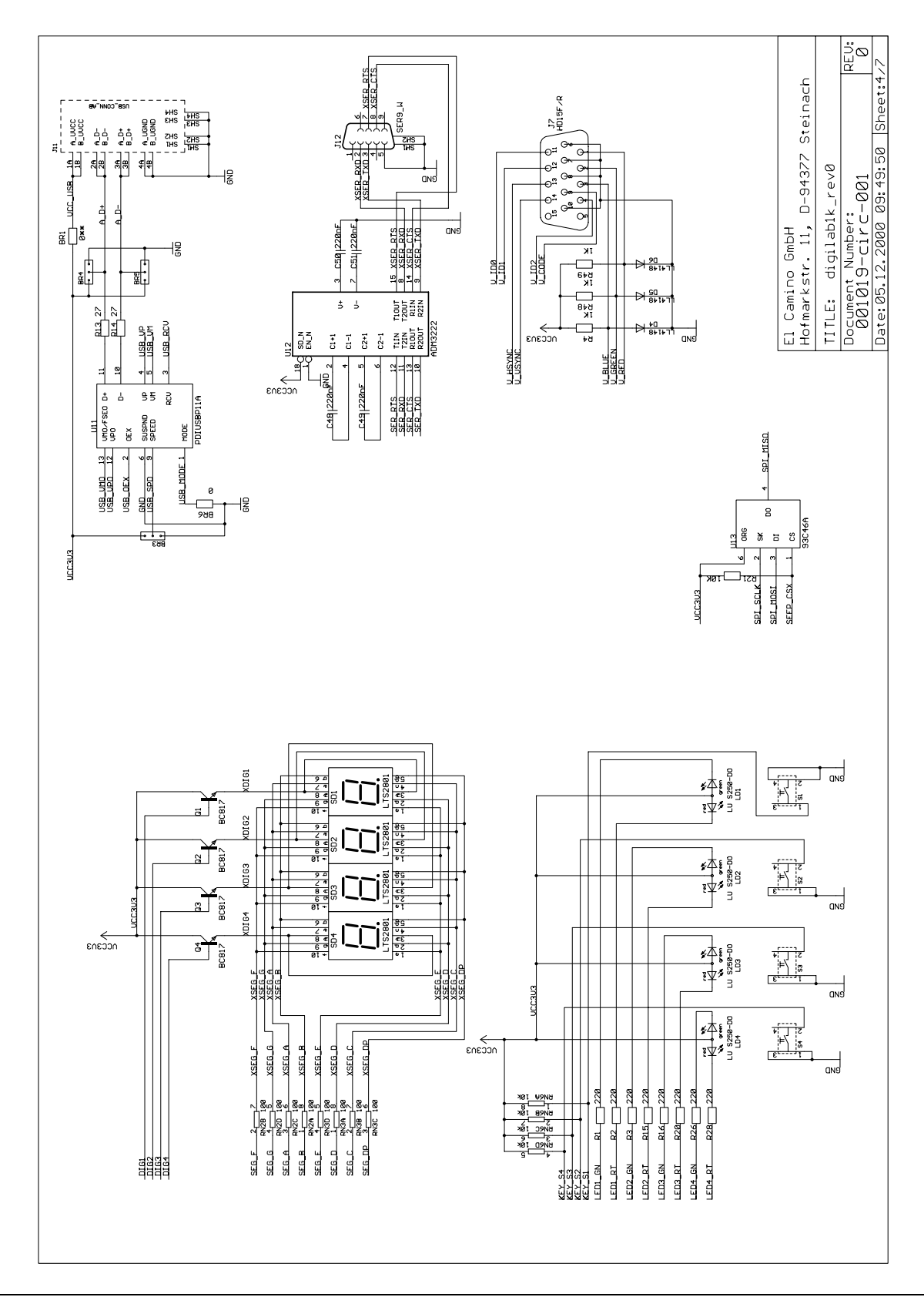

**Board, Schematic, Page 5** 

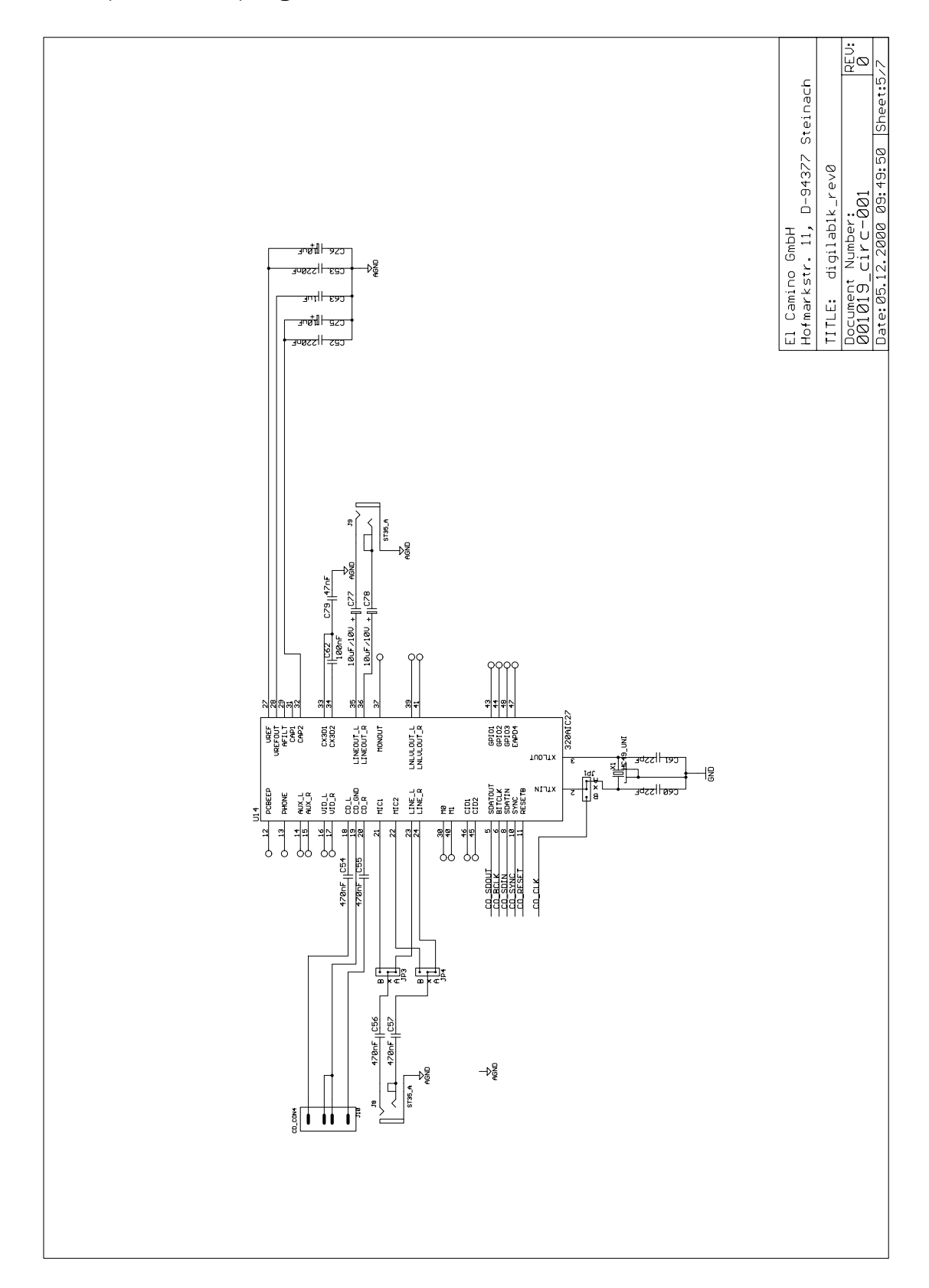

**Board, Schematic, Page 6** 

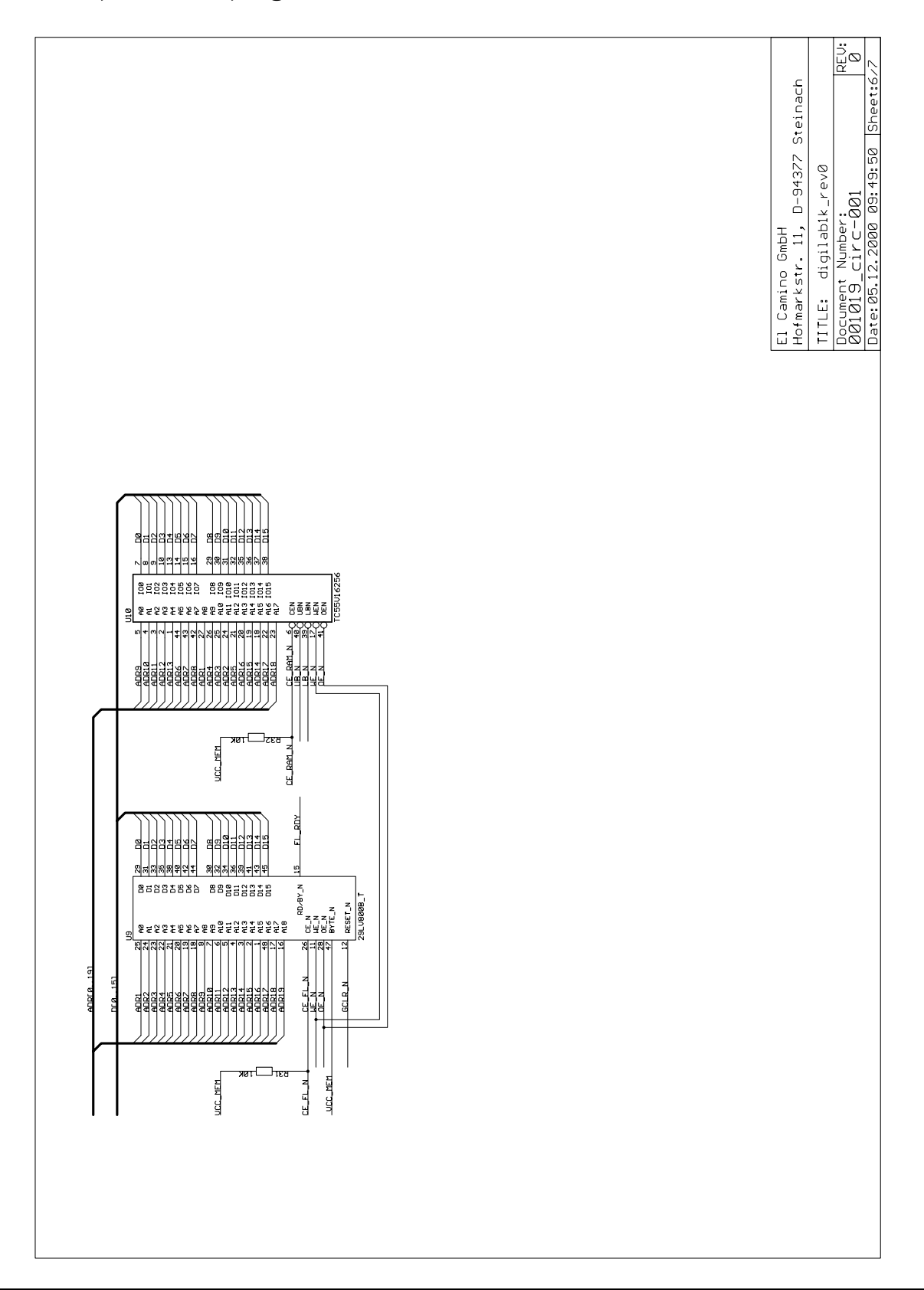

**Board, Schematic, Page 7** 

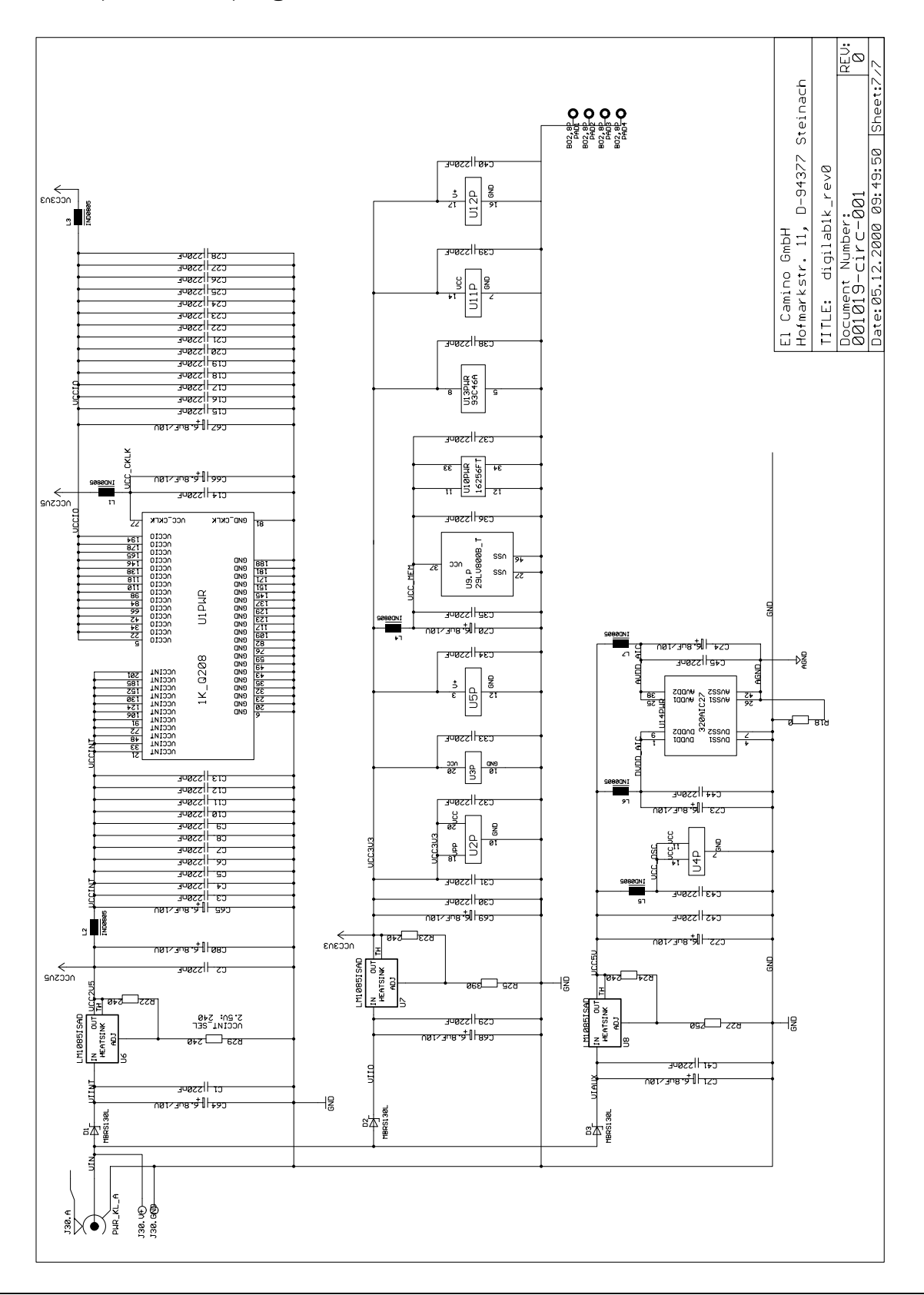

#### **Board, Components Top Side**

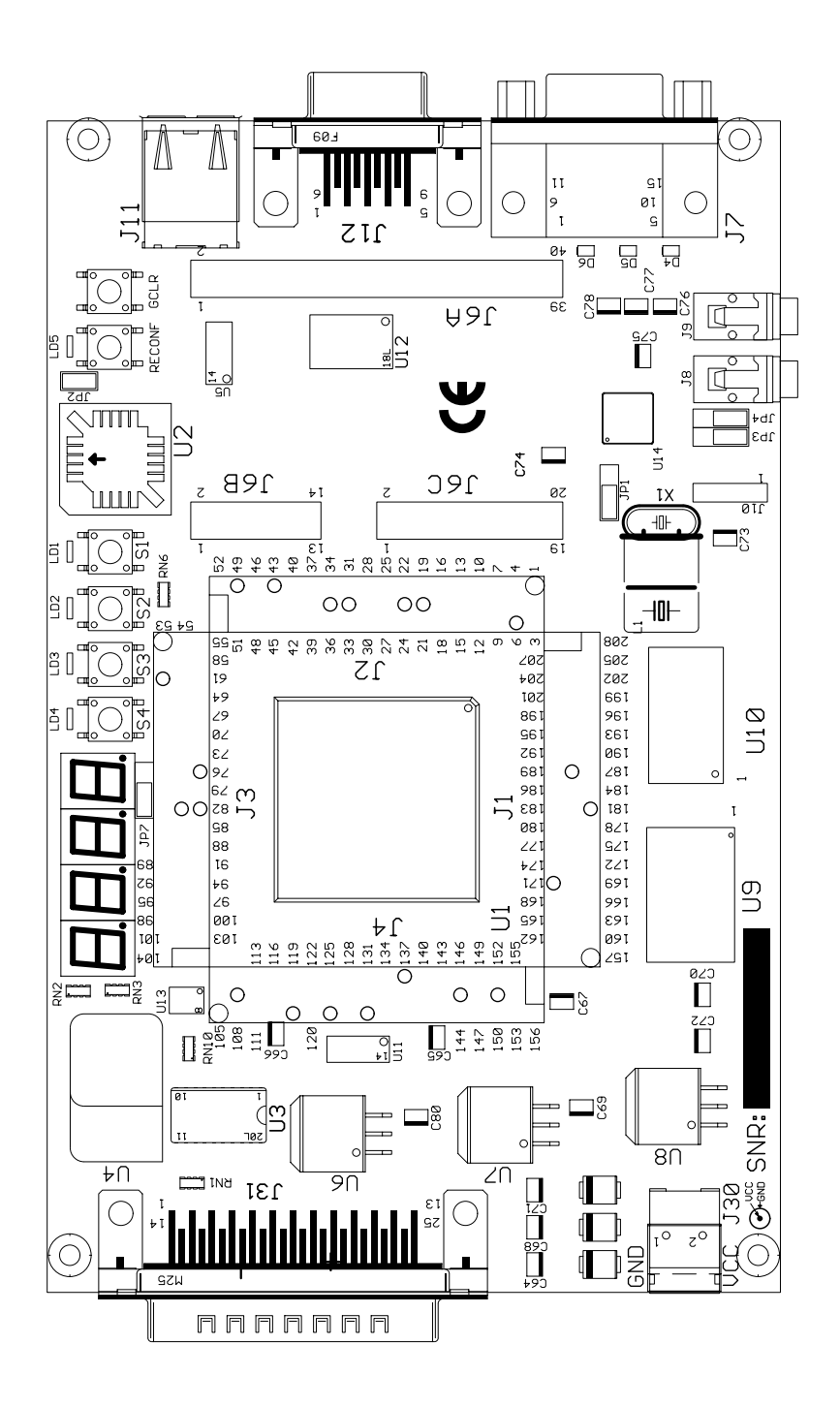

#### **Board, Components Bottom Side**

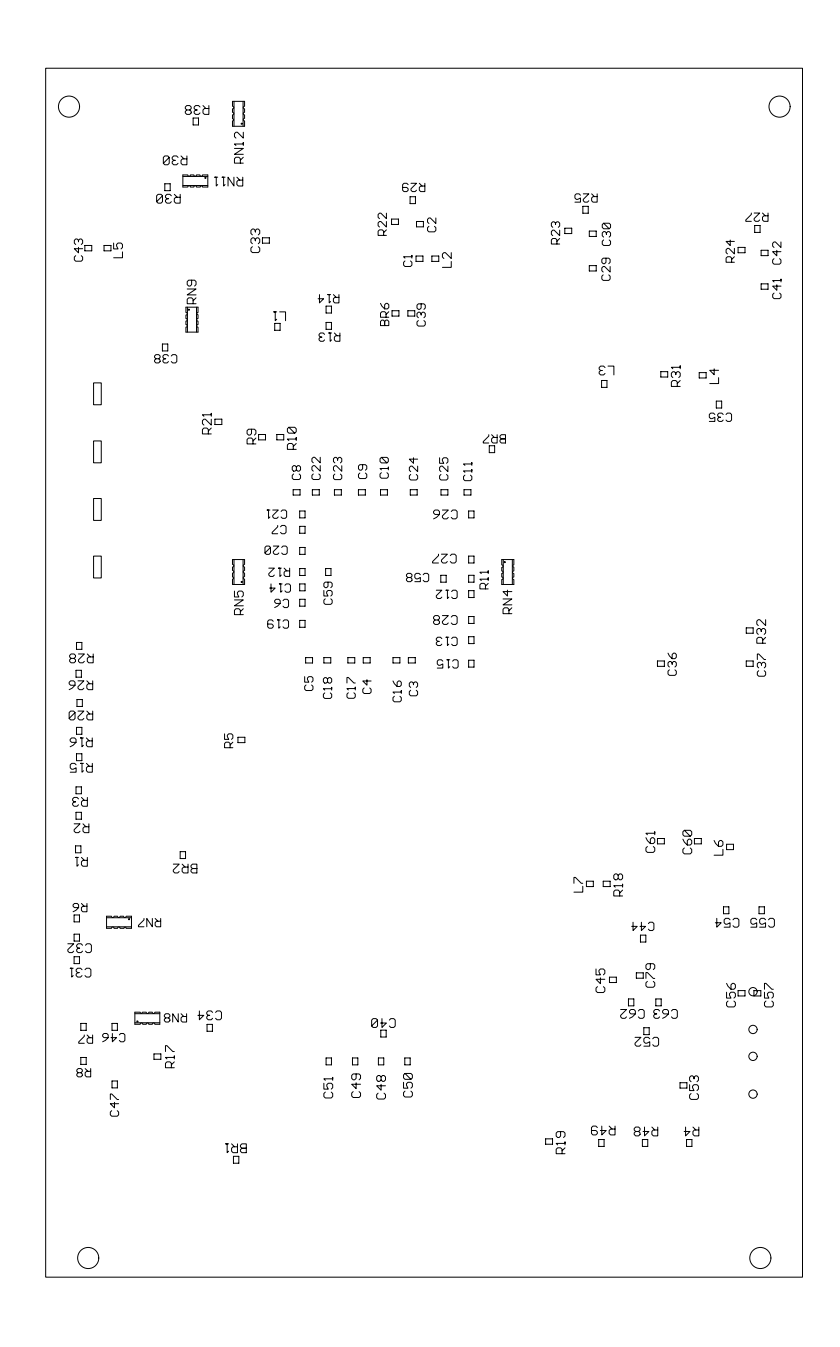